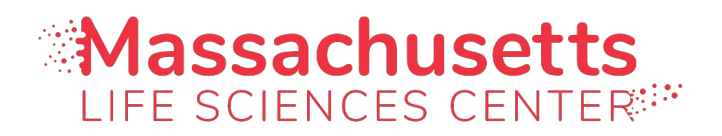

## Internship Challenge Application Instructions

- 1. Go to: https://mlsc.smartsimple.com
- 2. If you are a returning user, log in using your email address and password.
- 3. If you are a new user, click on the "Intern Registration" button.
  - After completing the registration form, you will receive an email with a temporary password. If your school is not listed, you will need to add it manually.
  - Return to the log-in page and enter your email address and the temporary password. You will then be prompted to create your own password.
- 4. Click on the "**My Profile**" tab in the upper right-hand corner and complete or update your profile.
- 5. Return to the Home page and find the "**2024 Internship Challenge**" listed under the "Internship Applications" section.
- 6. Click on the [+] button to the right (you may need to scroll to see it) to begin the application. Complete all 5 sections of the application (see tabs at the top).
- 7. You will be required to upload your Cover Letter, Resume and a copy of your school ID or transcript (unofficial are permitted) All documents should be in PDF format.
- 8. Once completed, click the "Submit" button on the lower right-hand corner of the page.
- 9. Potential employers will contact you directly if they are interested in considering you for an internship position.